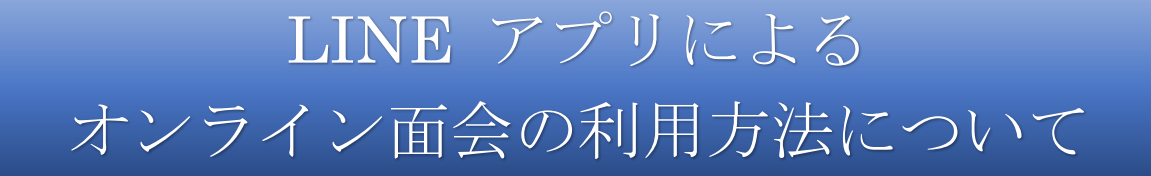

事前準備

LINE アプリによるオンライン面会を希望される方は、事前にアプリを端末にイ ンストールしていただき、下記の方法によりオンライン面会専用アカウント「市立角 館総合病院 オンライン面会」を友だち追加してください。友だち追加完了後は必ず メッセージを送信してください。

## 【友だち追加の方法】

1. LINE アプリを起動し、ホーム画面の画面上部の「人型のアイコン」を選択して ください。

| 9:22 7<br>0000<br>ステータスメッセージを入力<br># BGMを設定 | .ııl 46 ■)<br>□ □ 2+ \$\$ |
|---------------------------------------------|---------------------------|
| ٩                                           | 8                         |
| 友だちリスト                                      | すべて見る                     |

2. 「QR コード」または「検索」を選択してください。

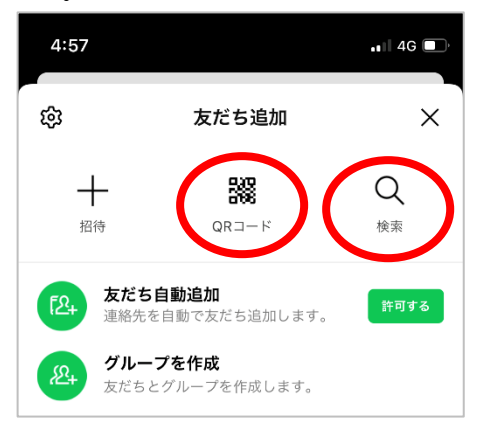

3. QR コードでの追加の場合は、以下の QR コードをカメラで読み取ってください。 ID 検索での追加の場合は、「@161hykud」と入力して ID 検索してください。

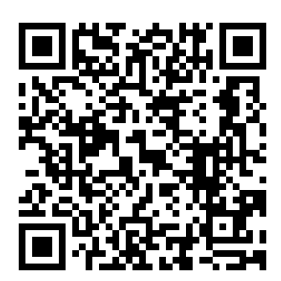

▲ 市立角館総合病院 オンライン面会 QR コード

4. "市立角館総合病院 オンライン面会"の画面が表示されますので「追加」を選択 し、友だちに追加すれば登録完了です。

| 4:59 .11 4G 🔳                                           |
|---------------------------------------------------------|
| ÷×                                                      |
| <ul> <li>市立角館総合病院 オンラ<br/>イン面会</li> <li>太だち1</li> </ul> |
| は加 投稿                                                   |

5. 登録完了後は、"市立角館総合病院 オンライン面会"からメッセージが届きます のでご確認ください。

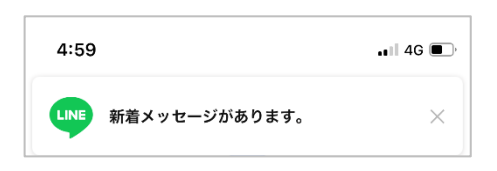

## 【メッセージ送信の方法】

1. "市立角館総合病院 オンライン面会"のトーク画面を表示してください。

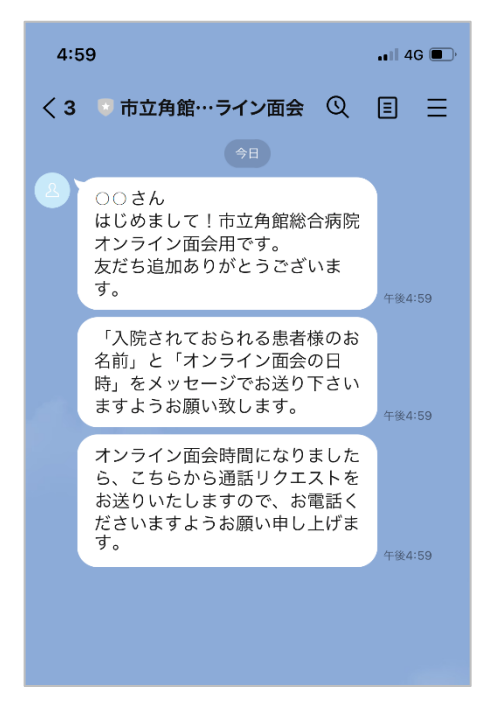

2. "市立角館総合病院 オンライン面会"宛に「患者様のお名前」と「面会予約日時」 を入力しメッセージを送ってください。

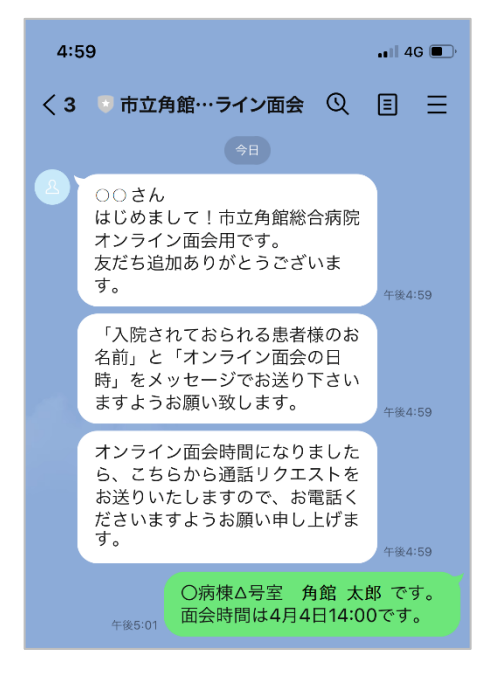

3. メッセージ送信後は、オンライン面会日時までお待ちください。

オンライン面会(当日)

オンライン面会当日は、面会時間になりましたら病院側から「通話リクエスト」を 送ります。届きましたら速やかに下記の通り操作し、電話をかけてビデオ通話を開始 してください。

【面会開始時の操作】

1. "市立角館総合病院 オンライン面会"より、「通話リクエスト」が届きます。トー ク画面を開き、「電話をかける」ボタンをタップしてください。

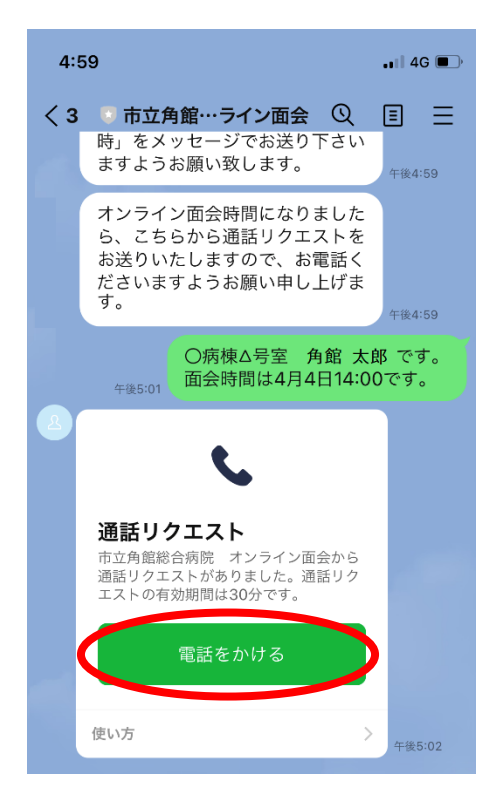

2. 通話開始の確認画面が出ますので、「通話を開始」ボタンをタップし電話をかけてください。

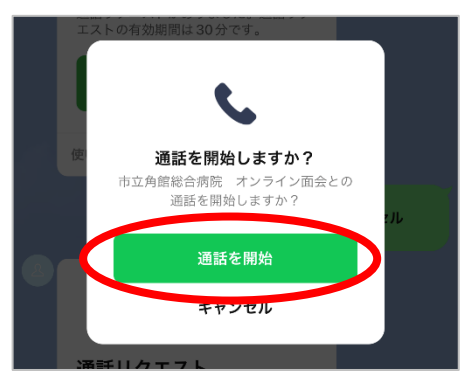

呼び出し中の画面になります。通話開始するまでお待ちください。
 病院側が電話を取り通話が開始すると、始めは音声のみになる場合があります。
 ビデオ通話を行うため、「ビデオのアイコン(ビデオ通話を開始)」をタップしてください。

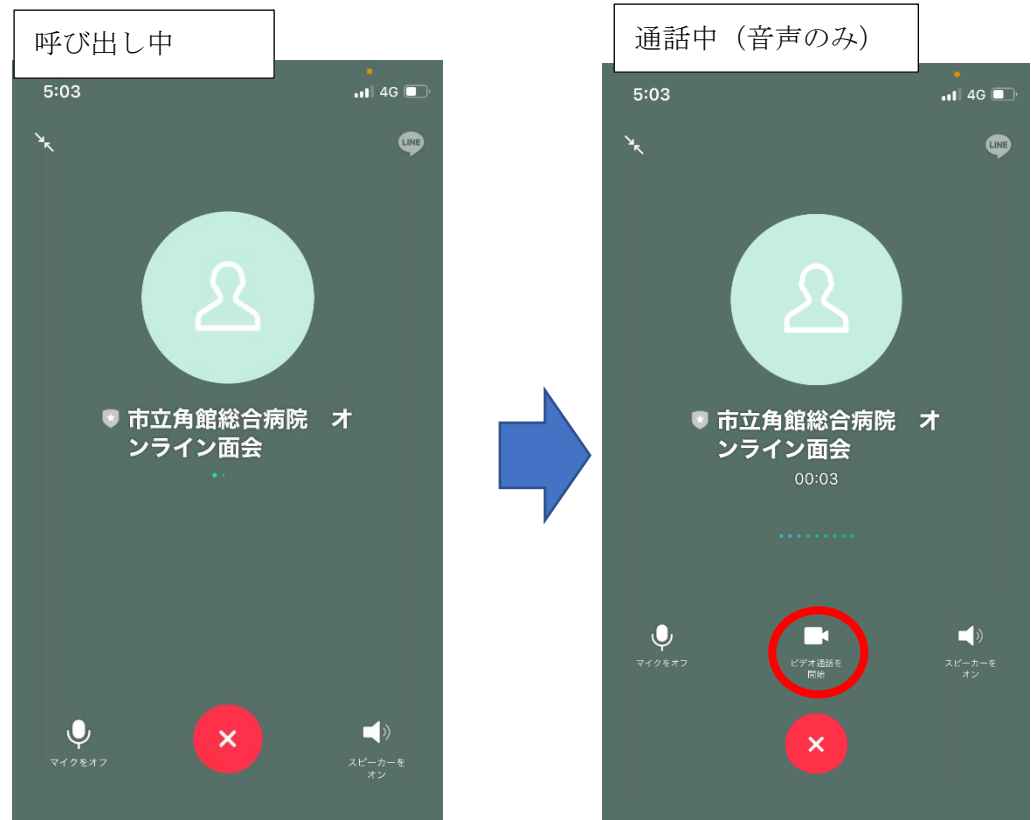

4. ビデオ通話が開始されます。

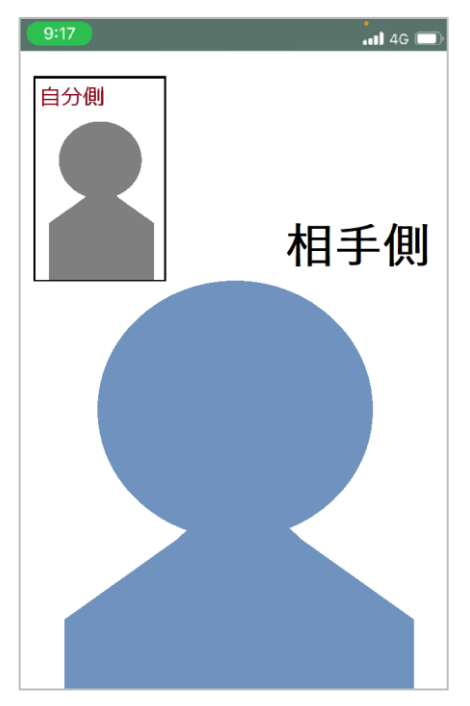

- 複数人からのオンライン面会予約されることが想定されます。患者様を特定する ため、お友だち追加後は必ずメッセージを送信くださいますようお願いいたしま す。
- メッセージに対する返信は出来かねますのでご了承ください。日時の変更やお問い合わせがある場合は電話にて承りますので、お手数ですがお電話くださいますようお願いいたします。
- 病院側で採用している LINE アプリの仕様上、病院側から発信することはでき ませんので、面会時間になり通話リクエストが届きましたら、必ずお電話くださ いますようお願いいたします。

以上